#### **Bachelor PO - SmartUniversity**

**Application Example** 

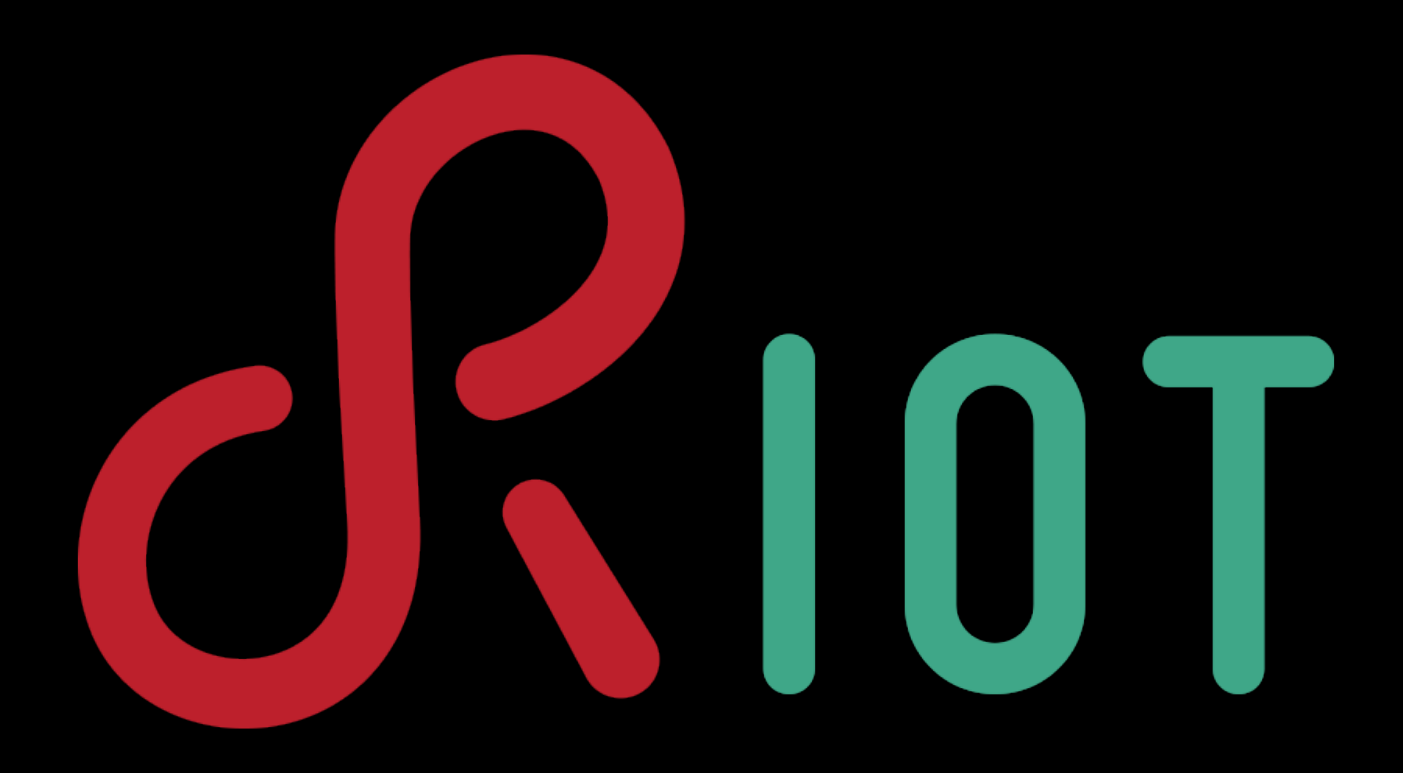

Hochschule für Angewandte Wissenschaften Hamburg

#### Important Links

- Code: <a href="https://github.com/RIOT-OS/RIOT">https://github.com/RIOT-OS/RIOT</a>
- Wiki: <u>https://github.com/RIOT-OS/RIOT/wiki</u>
- Mailing List: <u>devel@riot-os.org</u>
- IRC: <u>irc.freenode.org</u> #riot-os

#### First Steps

- Get a GitHub account: <u>https://github.com</u>
- Fork the RIOT repository: <u>https://help.github.com/articles/fork-a-repo/</u>
- RIOT & Git Cheatsheet <u>https://github.com/RIOT-OS/RIOT/wiki/Git-</u> <u>cheatsheet</u>

#### Development Environment

- 1. Use a PC and in the Lab with a prepared VM
- 2. Or setup your own Linux develop environment (recommended!)
  - Tools: git, gcc toolchain for arm, OpenOCD
  - Wiki entries that can help you:
    - <u>https://github.com/RIOT-OS/RIOT/wiki/Getting-</u> <u>started-with-STM32F</u>
       <u>%5B0%7C3%7C4%5Ddiscovery-boards</u>

<u>https://github.com/RIOT-OS/RIOT/wiki/OpenOCD</u>

#### Lab VMs

- Start the VM located on the USB drive
  - 1. Open Oracle VM VirtualBox
  - 2. Click on *Machine/Add* and select the image
  - 3. E:\PO\_SMD \LUbuntu\_RIOT\_PO\_2015\LUbuntu\_RIOT\_P O\_2015.vbox
  - 4. Start the VM
- User: RIOT-OS-Devel, PW: riot

#### Get the Code

- Open a terminal
- Get the code and switch folders

\$ git clone https://github.com/USER\_NAME/RIOT.git
\$ cd RIOT

- Create a branch and check if it worked
  - \$ git checkout -b YOUR\_BRANCH\_NAME
  - \$ git branch

# Your First RIOT Program

- Go to RIOT/examples/ and create a new folder
  - \$ cd examples
  - \$ mkdir my\_first\_project
  - \$ cd my\_first\_project
- Copy Makefile and main.c from the hello-world example
  - \$ cp ../hello\_world/Makefile .
  - \$ cp ../hello\_world/main.c .

#### Adjust main.c

New includes

#include "board.h"
#include "xtimer.h"

• A code snippet for the LEDs

```
for(int i = 0; i < 10; i++) {
    puts("LED on");
    LED_RED_ON;
    xtimer_sleep(1);
    puts("LED off");
    LED_RED_OFF;
    xtimer_sleep(1);</pre>
```

#### Adjust the Makefile

Rename the application

APPLICATION = my\_first\_project

Include the xtimer module

USEMODULE += xtimer

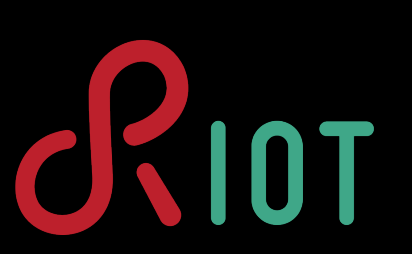

#### Prepare the Compiler

- Add the bin folder of the arm compiler to your PATH
  - \$ export PATH=\$PATH:/\*path\*/\*to\*/gcc-arm-noneeabi-\*version\*/bin
- Check if it worked (prints compiler version)
  - \$ arm-none-eabi-gcc -v

#### Compile Your Code

- Build application for your target device
  - Atmel SAM R21 Explained Pro: samr21-xpro
  - Physic phyWAVE KW22: pba-d-01-kw2x
  - \$ BOARD=\*board\_name\* make
- Flash your binary
  - \$ BOARD=\*board\_name\* make flash
- Open a serial connection

\$ sudo BOARD=\*board\_name\* make term

# Flashing from the VM

- Windows driver should be installed automatically
- Connect the USB device to the VM
  - Click Geräte/USB/\*device\* EDBG CMSIS-DAP
  - Or a similar name ...
- Now, flashing should work from your VM

#### Exceptions for Atmel

- Use a Windows terminal emulation for the serial output
  - Disconnect device from the VM
  - Find the connected COM port (Systemsteuerung/Geräte-Manager)
  - Start Tera Term (on the USB drive E:\PO\_SMD)
- Tera Term is preconfigured
- Adapt the COM port (*Setup/Serial port/Port*)
   IOT

### Application Output

- Press the reset button on the board
- You should see
  - A << Hello World >> message
  - A blinking LED
- Congratulations! You just build your first RIOT application :-)

# Track Changes with GIT

#### Look at your changed files

#### \$ git status

- Add and commit files
  - \$ git add main.c Makefile
  - \$ git commit
- Push changes to GitHub
  - \$ git push

Note : The first time you'll try to commit your changes, you need to set up git on the machine by entering your account data : \$ git config --global user.email "you@example.com" \$ git config --global user.name "Your Name"

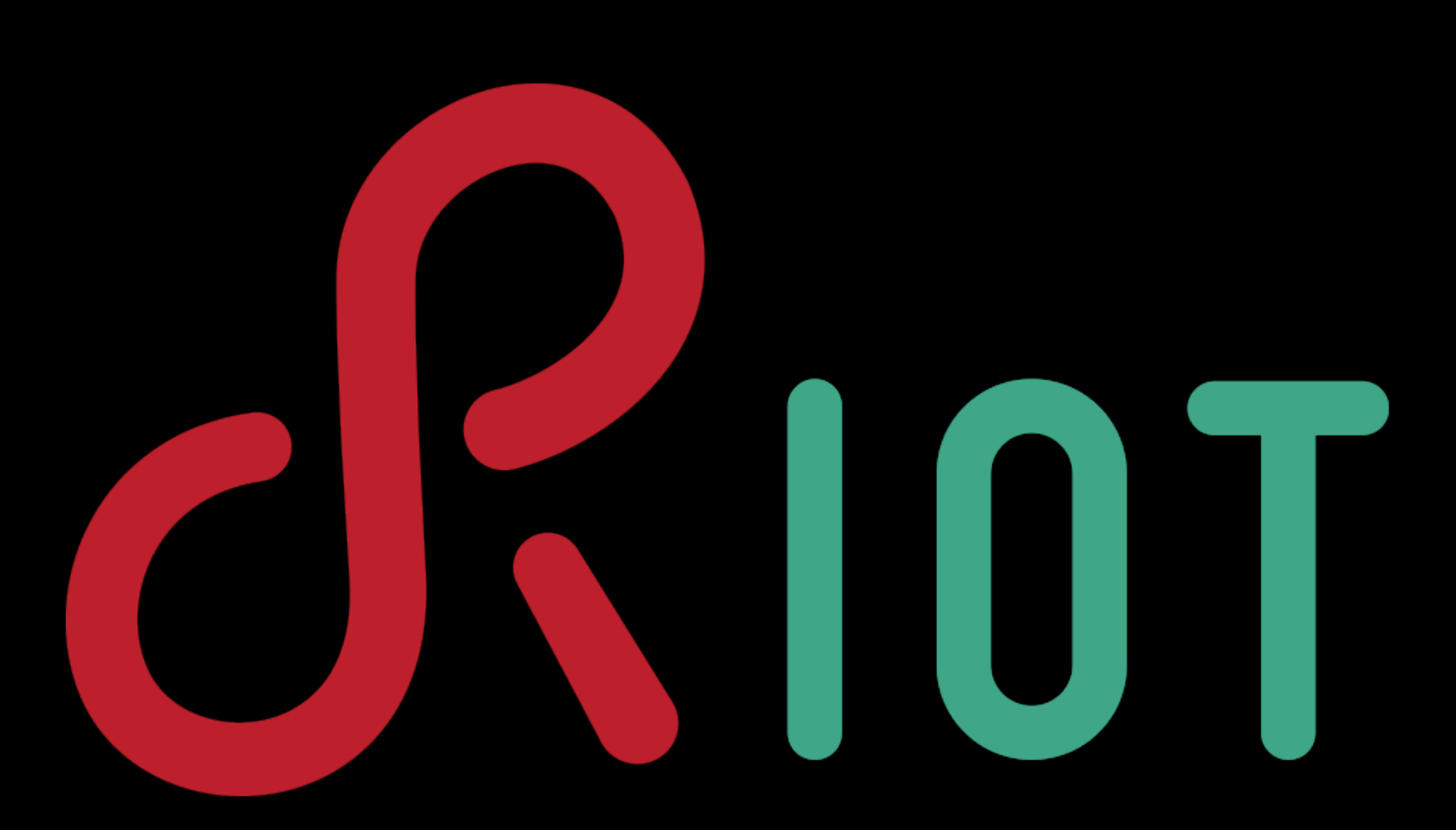

#### www.riot-os.org